# Tutoriel : Inscription à la Cérémonie de Fin d'Études

#### Étape 1 : Accéder au lien d'inscription

Rendez-vous sur la page d'inscription à l'évènement :

https://app.amilia.com/store/fr/cegep-andre-laurendeau/shop/programs/114857

| Cégep<br>André-Laurendeau                                                                      |                                                                                                    |                                                                                                    | Cégep André-Laurendeau<br>Situé à proximité du Parc Angrignon dans le sud-ouest de Montréal, le Cégep André-<br>Laurendeau vous attend pour vos loisirs.                                                                                                    |                                                       |                                                       |                                                      |                          |
|------------------------------------------------------------------------------------------------|----------------------------------------------------------------------------------------------------|----------------------------------------------------------------------------------------------------|----------------------------------------------------------------------------------------------------|-------------------------------------------------------|-------------------------------------------------------|------------------------------------------------------|--------------------------|
| -                                                                                              |                                                                                                    |                                                                                                    |                                                                                                    |                                                       |                                                       | En savoir plus                                       | f                        |
|                                                                                                |                                                                                                    |                                                                                                    |                                                                                                    | X                                                     |                                                       |                                                      | /                        |
| nscription                                                                                     | Articles                                                                                                    | Affiliations                                                                                                    |                                                                                                    |                                                       |                                                       |                                                      |                          |
| ogrammatio                                                                                     | ons                                                                                                    |                                                                                                    |                                                                                                    |                                                       |                                                       |                                                      | 🕈 Ret                    |
| K minuma<br>CĒRĒMON<br>de fin d'études                                                         | NIE I Céréi                                                                                                    | monie de fin d'étude                                                                                                    | es 2025                                                                                                    | 曲                                                     | Certaines activités se<br>Consultez-les à parti       | ont disponibles <b>à la ca</b><br>r d'un calendrier. | rte.                     |
| R )                                                                                            |                                                                                                    |                                                                                                    |                                                                                                    |                                                       |                                                       |                                                      |                          |
| <ul> <li>Inform</li> </ul>                                                                     | mations impor                                                                                                    | rtantes                                                                                                    |                                                                                                    |                                                       |                                                       |                                                      |                          |
| Inforr<br>Chères finis                                                                         | mations impor                                                                                                    | rtantes<br>ssants,                                                                                                    |                                                                                                    |                                                       |                                                       |                                                      |                          |
| Chères finis<br>Votre parcou<br>de yous rem                                                    | mations impor<br>ssantes, chers fini:<br>urs d'études touche                                                                                                  | rtantes<br>ssants,<br>e à sa fin, et nous souhait                                                                                                    | nons marquer cette étape importante avec un                                                                                                    | e célébration à vot                                   | tre hauteur. Cette cérém                              | onie sera l'occasion de v                            | ous honore               |
| Chères finis<br>Votre parcou<br>de vous rem<br>invite à sa C                                   | mations impor<br>ssantes, chers fini:<br>urs d'études touche<br>nercier pour votre c<br>cérémonie de fin d'é                                                  | rtantes<br>ssants,<br>e à sa fin, et nous souhaite<br>rudes, le 4 juin 2025, poi<br>tudes, le 4 juin 2025, poi                                                                 | ons marquer cette étape importante avec un<br>votre réussite, car vous êtes au cœur de noueste.                                                                                                    | e célébration à vot<br>e mission. Cest do             | tre hauteur. Cette cérém<br>ınc avec grand plaisir qu | onie sera l'occasion de v<br>e le Cégep André-Laurer | ous honore<br>ideau vous |
| Inforr     Chères finis     Votre parcou     de vous rem     invite à sa C     Nous vous in    | mations impor<br>ssantes, chers finit<br>urs d'études touche<br>rercier pour votre c<br>térémonie de fin d'é<br>nvitons à lire atten                          | rtantes<br>ssants,<br>e à sa fin, et nous souhaits<br>ionfiance et de souligner<br>uides, le 4 juin 2025, poi<br>uides, le 4 juin 2025, poi                                    | ons marquer cette étape importante avec un<br>votre réussite, car vous étés au cœur de notr<br>célébrer ensemble votre belle réussite.<br><b>ormations</b> concernant la cérémoine sur c <b>ette</b>                                                             | e célébration à vot<br>e mission. Cest do             | tre hauteur. Cette cérém<br>nc avec grand plaisir qu  | onie sera l'occasion de v<br>e le Cégep André-Laurer | ous honore<br>Ideau vous |
| Chères finis<br>Votre parcot<br>de vous rem<br>invite à sa C<br>Nous vous in<br>Les billets in | mations impor<br>ssantes, chers finit<br>urs d'études touche<br>nercier pour votre c<br>érémonie de fin d'é<br>nvitons à lire atten<br>nvité.e.s sont distrib | rtantes<br>ssants,<br>è à sa fin, et nous souhaitus<br>onfiance et de souligner vis<br>tutues, le á juin 2025, pou<br>futues, le á juin 2025, pou<br>tutvement toutes les info | ons marquer cette étape importante avec un<br>votre réussite, car voue êtres au cœur de notr<br>ur célébrer ensemble votre belle réussite.<br><b>ormations</b> concernant la cérémonie sur c <b>ette</b><br><b>ôtre Desjardins</b> au prix de 10% taxes incluses | e célébration à vot<br>e mission. C'est do<br>e page. | tre hauteur. Cette cérém<br>nc avec grand plaisir qu  | onie sera foccasion de v                             | ous honore<br>Ideau vous |

#### Étape 2 : Choisir sa cérémonie

Sélectionnez la cérémonie correspondant à votre programme et à son horaire. *Exemple : si votre programme correspond à la cérémonie de 10h, choisissez cette option.* 

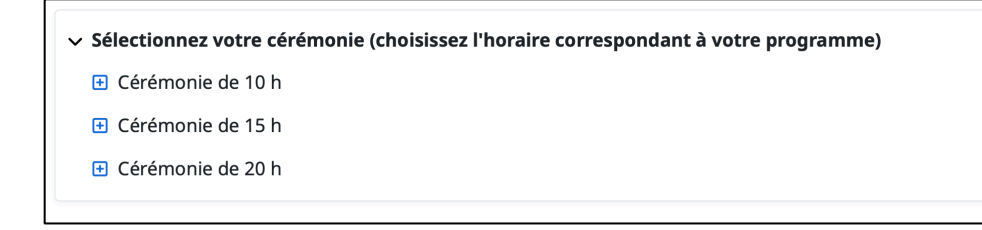

#### Étape 3 : Ajouter au panier

Cliquez sur « Inscription à la carte ».

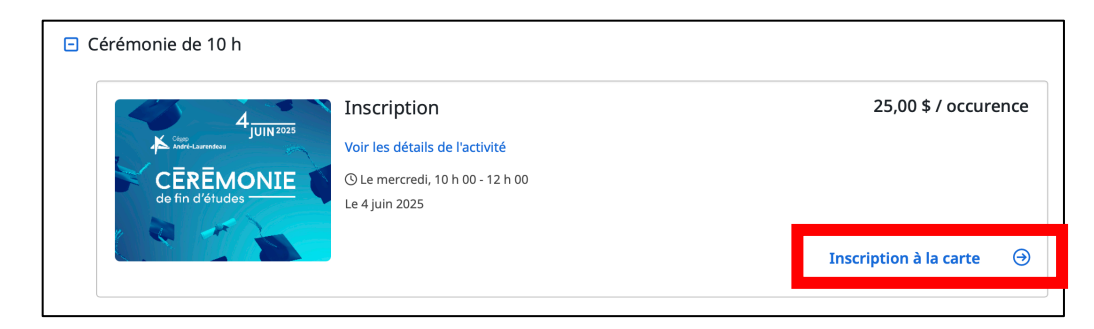

# Étape 4 : inscription

Cliquez sur « Inscription ».

| Inscription à la c<br>Cette activité est offerte à la car | <b>Carte</b><br>rte. Faites votre choix v | ia le calendrier.                                                |                    |         |                           |                    |
|-----------------------------------------------------------|-------------------------------------------|------------------------------------------------------------------|--------------------|---------|---------------------------|--------------------|
| Inscription disponible                                    | Dans le pani                              | er ou déjà acheté                                                | Bientôt disponible | Complet | Complète avec liste d'att | ente disponible    |
| < > Aujourd'hui                                           |                                           |                                                                  | juin 2025          |         | [                         | mois semaine liste |
| lun.                                                      | mar.                                      | mer.                                                             | jeu.               | ven.    | sam.                      | dim.               |
| 26                                                        | 27                                        | 28                                                               | 29                 | 30      | 31                        | 1                  |
| 2                                                         | 3                                         | 4<br>Inscription<br>10 h 00 - 12 h 00<br>25,00 \$<br>Inscription | 5                  | 6       | 7                         | 8                  |
| 9                                                         | 10                                        | 11                                                               | 12                 | 13      | 14                        | 15                 |
| 16                                                        | 17                                        | 18                                                               | 19                 | 20      | 21                        | 22                 |

# Étape 5 : Connexion

Connectez-vous avec votre compte et adresse mail Microsoft.

| Connexior | ı                                                                                |                                         |                   |  |
|-----------|----------------------------------------------------------------------------------|-----------------------------------------|-------------------|--|
|           | Adresse courriel                                                                 | nilia                                   |                   |  |
|           |                                                                                  |                                         | ٩-                |  |
|           | Mot de passe                                                                     | Ré                                      | initialiser       |  |
|           |                                                                                  |                                         | 8                 |  |
|           | Conn                                                                             | exion                                   |                   |  |
|           | ou contir                                                                        | nuer avec —                             |                   |  |
|           | G                                                                                | Google                                  |                   |  |
|           | •                                                                                | Facebook                                |                   |  |
|           |                                                                                  | Microsoft                               |                   |  |
|           | En vous inscrivant ou en vo<br>acceptez l'Entente avec l'uti<br>confidentialité. | us connectant, v<br>ilisateur et la Pol | rous<br>Itique de |  |
|           | Vous n'avez pas de                                                               | compte? Inso                            | ription           |  |

### Étape 6 : Ajouter votre nom au panier

Cliquez sur votre nom et prénom pour l'ajouter au panier.

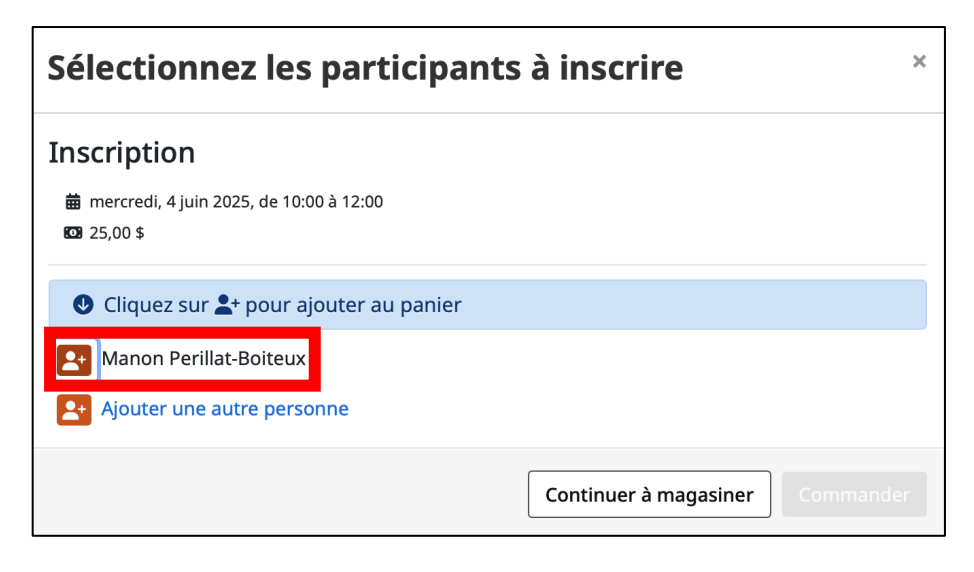

# Étape 7 : Commander

Cliquez sur « Commander ».

| Sélectionnez les participants                                                   | à inscrire            | ×           |
|---------------------------------------------------------------------------------|-----------------------|-------------|
| Inscription                                                                     | c                     | COMMANDER O |
| <ul> <li>mercredi, 4 juin 2025, de 10:00 à 12:00</li> <li>☑ 25,00 \$</li> </ul> |                       |             |
| Cliquez sur 2+ pour ajouter au panier                                           |                       |             |
| Manon Perillat-Boiteux 🜒                                                        |                       |             |
| Ajouter une autre personne                                                      |                       |             |
|                                                                                 | Continuer à magasiner | Commander   |

## Étape 8 : Vérification des billets

Vérifiez que le bon nombre de billets est affiché, puis cliquez sur « **Passer à la caisse ».** 

| 1 Commande                                                                         | <li>2 Informations</li> | ③ Paieme                        | nt                    |
|------------------------------------------------------------------------------------|-------------------------|---------------------------------|-----------------------|
| nmande: 1 article                                                                  |                         |                                 |                       |
| <b>et finissant.e</b><br>ccurence                                                  |                         |                                 |                       |
| Participant : Manon Perillat-Boiteux     O mercredi, 4 juin 2025, de 10:00 à 12:00 |                         | 21,74 \$                        | 21,74 \$<br>Supprimer |
|                                                                                    |                         | Sous-total                      | 21,74 \$              |
|                                                                                    |                         | TPS                             | 1,09 \$<br>2,17 \$    |
|                                                                                    |                         | Total de la commande            | 25,00 \$              |
|                                                                                    |                         | Auez veus un sode promotionnel? |                       |

### Étape 9 : Renseignement des coordonnées

Renseignez vos coordonnées et cliquez sur « **Continuez vers le** paiement ».

| 1 Commande                                                                | $\rangle$                | <b>2</b> Informations                    | $\rightarrow$                 | ③ Paiement                                       |      |
|---------------------------------------------------------------------------|--------------------------|------------------------------------------|-------------------------------|--------------------------------------------------|------|
| Informations                                                              |                          |                                          | Validez chac                  | une des sections avant de poursuivre votre comma | nde. |
| Responsable du compte<br>Manon Perillat-Boiteux<br>Manon Perillat-Boiteux | В                        | anon Perillat-Boiteux                    |                               |                                                  |      |
|                                                                           | Adresse 1                | Adresse, boîte postale, nom de société   |                               |                                                  |      |
|                                                                           | Adresse 2                | Appartement, suite, bloc, bâtiment, etc. |                               |                                                  |      |
|                                                                           | (optionnel)              |                                          |                               |                                                  |      |
|                                                                           | Pays                     | Canada 🗘                                 | État/Province                 | QC - Québec                                      | ÷    |
|                                                                           | Ville                    | Montréal                                 | ZIP/Code postal               |                                                  |      |
|                                                                           | Courriel                 |                                          |                               |                                                  |      |
|                                                                           | Téléphone maison         |                                          | Téléphone                     |                                                  |      |
|                                                                           |                          |                                          | professionnel                 |                                                  |      |
|                                                                           | Cellulaire               |                                          | N° de poste                   |                                                  |      |
|                                                                           |                          | to                                       | (optionnel)                   |                                                  |      |
|                                                                           | -vus uevez renseigner al | mons un namero de cerepnone              | Continuer à i<br>Validez chao | magasinei Continuer vers le paiemer              | nt   |

### Étape 10 : Informations complémentaires

Indiquez votre adresse électronique, votre programme et <u>la taille de la</u> toge à réserver, puis cliquez sur **« Continuer vers le paiement »**.

| Responsable du compte<br>Manon Perillat-Boiteux ✓            | Informations personnelles : Manon Perillat-Boiteux<br>Courriel                            |
|--------------------------------------------------------------|-------------------------------------------------------------------------------------------|
|                                                              | Quel est votre matricule ? (Le même que vous utilisez pour vous connecter à Omnivox.)     |
|                                                              | De quel programme d'études allez-vous être finissant.e ?                                  |
|                                                              | Formation continue (AEC)                                                                  |
|                                                              | Formation continue (RAC)                                                                  |
|                                                              | Sciences de la nature                                                                     |
|                                                              | Arts, lettres et communication – Options Arts- Photo et arts graphiques                   |
|                                                              | Arts, lettres et communication – Option Langues, profil Trilinguisme et cultures          |
|                                                              | 🗹 Arts, lettres et communication – Option Journalisme multimédia                          |
|                                                              | Arts, lettres et communication – Option Cinéma                                            |
|                                                              | <ul> <li>Baccalauréat International en Sciences de la nature</li> </ul>                   |
|                                                              | <ul> <li>Technologie de l'estimation et de l'évaluation en bâtiment</li> </ul>            |
|                                                              | Techniques d'éducation à l'enfance                                                        |
|                                                              | Techniques de l'informatique                                                              |
|                                                              | Sciences humaines                                                                         |
|                                                              | Techniques de comptabilité et de gestion                                                  |
|                                                              | Techniques de gestion de commerces                                                        |
|                                                              | Techniques de bureautique                                                                 |
| Quel est la taille de la toge<br>48: 5'3" - 5'5" (159-166cm) | à réserver ? (Les grandeurs sont établies selon la grandeur de la personne.)<br>\$        |
|                                                              | Continuer à magasiner<br>Validez chacune des sections avant de poursuivre votre commande. |

## Étape 11 : Paiement

Renseignez vos informations bancaires et cliquez sur « **Payez** maintenant ».

| Paiement                      | b Votre commande                                                                                                    |
|-------------------------------|----------------------------------------------------------------------------------------------------|
| Montant prélevé immédiatement | Paiement par carte de crédit                                                                                                    |
| 25,00 \$                      | Visa finissant par 1010 Sourya Mathouchanh 01/26                                                                                                    |
|                               | Utiliser une autre carte                                                                                                    |
|                               | Détails de la carte de crédit<br>Numéro de carte                                                                                                    |
|                               | Date d'expiration CVV                                                                                                    |
|                               | Nom sur la carte                                                                                                    |
|                               | Adresse de facturation<br>450 rue saint-francois xavier<br>Montréal (C H2Y 0E5<br>Canada                                                                              |
|                               | Utiliser une adresse de facturation différente Sauvegarder la carte au compte, et autoriser Cégep André-Laurendeau à charger la carte pour tout achat futur corrvenu. |
|                               | Continuer à magasin Payer maintenant                                                                                                    |

## Étape 12 : Confirmation du paiement

Une page de confirmation de paiement apparaîtra à l'écran.

| Confirmation<br>Votre commande a été complétée avec succès.<br>Numéro de facture : 29237035<br>Date : 27 mars 2025                                                                                                    |                                                  |                                                                                      |
|----------------------------------------------------------------------------------------------------|--------------------------------------------------|--------------------------------------------------------------------------------------|
| Client<br>Manon Perillat-Boiteux<br>450 rue saint-francois xavier<br>Montréal, QC<br>H2Y 0E5<br>Se Activités à la carte                                                                                                    | Cégep An<br>1                                    | Organisation<br><b>dré-Laurendeau</b><br>111 Rue Lapierre<br>Montréal, QC<br>H8N 2J4 |
| Billet finissant.e         Note : Les billets invité(e)s sont distribués à la billetterie du Théâtre Desjardins au prix de 10 \$ taxes incluses.         ADMISSION GÉNÉRALE.         Maximum de 3 billets part finissant.e.s         Vous devez entrer votre nom de finissant.e.s         Le nom des invité.e.s n'est pas nécessaire.         Participant : Manon Perillat-Bolteux         Horaire :         O mercredi, 4 juin 2025, de 10:00 à 12:00 |                                                  | <b>21,74 \$</b><br>Taxes en sus                                                      |
|                                                                                                    | Sous-total<br>TPS<br>TVQ<br>Total de la commande | 21,74 \$<br>1,09 \$<br>2,17 \$<br><b>25,00 \$</b>                                    |

### Étape 13 : Réception de la confirmation d'achat

Un courriel de confirmation d'achat sera envoyé à l'adresse électronique utilisée pour l'inscription.

| Cégep<br>André-Laur                                                                                                    | endeau<br>∾ de fa                                                                     | acture 29237035                            |
|----------------------------------------------------------------------------------------------------|---------------------------------------------------------------------------------------|--------------------------------------------|
| Facturé à<br>Manon Perillat-Boiteux<br>450 rue saint-francois xavier<br>Montréal, QC<br>H2Y 0E5                                                                                                    | Facturé par<br>Cégep André-Laurendeau<br>1111 Rue Lapierre<br>Montréal, QC<br>H8N 2J4 | 2025-03-27                                 |
| manon.perillat-bolteux@claurendeau.gc.ca<br>Manon Perillat-Bolteux/ Billet finissant.e<br>Horaire : mercredi, 4 juin 2025, de 10:00 à 12:00<br>Les billets invité(e)s sont distribués à la billetterie d<br>de 10 § taxes incluses.<br>ADMISSION GÉNÉRALE.<br>Maximum de 3 billets par finissant.e.s<br>Vous devrez entrer votre nom de finissant.e.s<br>Le nom des invité.e.s n'ets pas nécessaire. | u Théâtre Desjardins au prix                                                          | 21,74 \$ + taxes                           |
|                                                                                                    | Sous-total<br>TPS (#106883663)<br>TVQ (#1006163005)<br>Total                          | 21,74 \$<br>1,09 \$<br>2,17 \$<br>25,00 \$ |
| Important - À noter                                                                                                    |                                                                                       |                                            |
| Cérémonie de fin d'études 2025                                                                                                    |                                                                                       |                                            |
| Horaire par programme d'études                                                                                                    |                                                                                       |                                            |
| Cérémonie de 10 h – arrivée à 9 h                                                                                                    |                                                                                       |                                            |

# Étape 14 : Notification de rappel

Vous recevrez également une notification de rappel sur votre calendrier via votre adresse électronique.

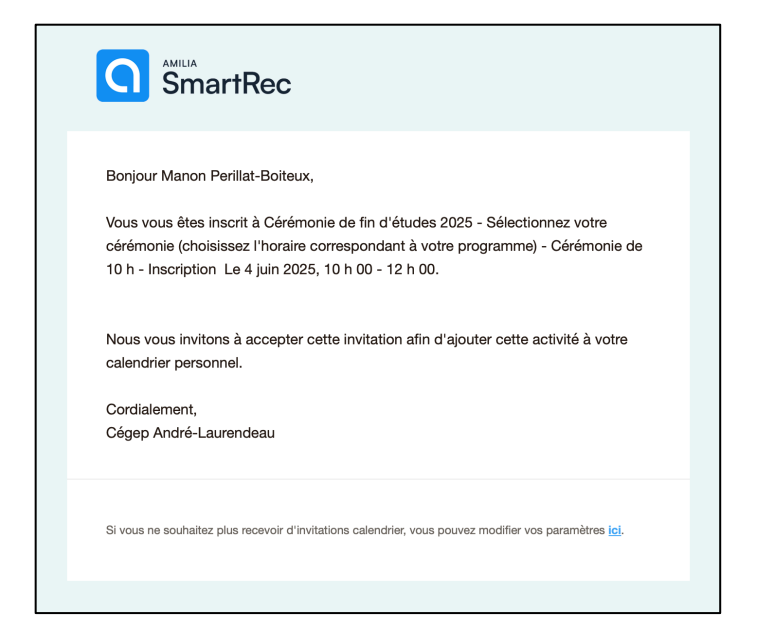

# Félicitations!

Vous êtes maintenant inscrit.e à la cérémonie de fin d'études!